## 1) If you have a new PTC (first time you run)

## First copy the new PTC in ..\MAD-X\libs\ptc\src

## **Recompile MAD-X**

2) This program uses first a mad-x lattice

Unzip mad\_small\_3nux.zip

and it will produce a folder **small\_3nux** 

a) run mad-x in it. Myself, I defined the following command in my .bashrc file of my directory (Etienne)
 alias mad='/home/Etienne/MAD-X/build/madx64.exe'

So I can run MAD-X with the command: mad < lat\_exercise.h

You should produce two flat files.

3)

Then unzip ptc\_small\_3nux.zip This is a "ptc stand alone" project.

In the main program change the location of the two flat files to your location in

```
call read_lattice_append(M_U,'.....\flat_exercise0.txt')
call read_lattice_append(M_U,'.....\flat_exercise.txt')
```

Look at the program and run it.

4)You can use my graphical interface. Download

graphical\_interface\_for\_windows.zip

**I urge you** to change your .bashrc file as follows:

Add the following lines at the bottom with Etienne replaced with the appropriate user.

```
/home/Etienne/ptc_alone/interface_for_windows/ginovars.bat
alias ptcgui='/home/Etienne/ptc_alone/interface_for_windows/ptcgui.exe'
```